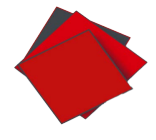

# PULCEO E

Guide utilisateur SEPAmail DIAMOND

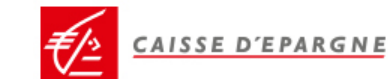

# Table des matières

| A - Création d'une demande de vérification      | 2 |
|-------------------------------------------------|---|
| 1 - Connexion à la solution                     | 2 |
| 2 - Saisie d'une demande de vérification d'IBAN | 3 |
| 3 - Import d'une demande de vérification        | 4 |
| B - Envoi des demandes de vérification          | 6 |
| C - Exploitation des retours                    | 6 |
| D - Historisation des demandes                  | 1 |

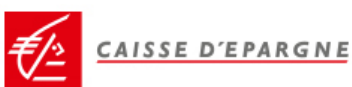

# A - Création d'une demande de vérification

## 1 - Connexion à la solution

Vous vous connectez au site : <u>https://pulceo.caisse-epargne.fr/</u> Pour vous authentifier sur PUL**CE**O :

- Votre identifiant est votre adresse e-mail et votre mot de passe est celui que vous avez défini en activant votre compte abonné. Puis vous confirmez votre authentification grâce à la notification reçue sur votre smartphone.

| BIENVENUE SUR PULCEO                                                               |                                                                                                  |
|------------------------------------------------------------------------------------|--------------------------------------------------------------------------------------------------|
| Choisissez votre r                                                                 | node de connexion                                                                                |
| PulCEo Mobile           Veuillez renseigner vos identifiants<br>pour la connexion. |                                                                                                  |
| Adresse email                                                                      | Certificat matériel                                                                              |
| Mot de passe                                                                       | cliquer sur "connexion" puis sélectionner le certificat<br>pour accéder au service.<br>Connexion |
| Connexion                                                                          |                                                                                                  |

### Ou

- en insérant votre certificat matériel dans le port USB et en saisissant votre code PIN

| BIENVENUE SUR PULCEO                                                        |                                                                                                    |
|-----------------------------------------------------------------------------|----------------------------------------------------------------------------------------------------|
| Choisissez votre r                                                          | node de connexion                                                                                                    |
| PulCEo Mobile<br>Veuillez renseigner vos identifiants<br>pour la connexion. |                                                                                                    |
| Adresse email                                                               | Certificat matériel                                                                                                    |
| Mot de passe                                                                | Veuillez brancher votre certificat matériel,<br>cliquer sur "connexion" puis sélectionner le certificat<br>pour accéder au service. |
| Connexion                                                                   | Connexion                                                                                                    |
|                                                                             |                                                                                                    |

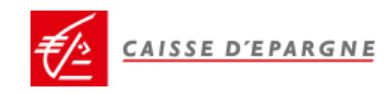

## 2 - Saisie d'une demande de vérification d'IBAN

Pour créer des demandes de vérification d'IBAN, allez sur le menu « *SEPAmail DIAMOND* » puis « *Gestion des demandes* ».

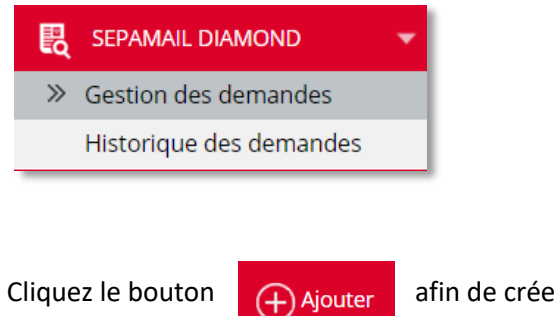

afin de créer une nouvelle demande.

Précisez si la demande porte sur une société ou une personne physique. En fonction de ce choix, les données à renseigner ne seront pas les mêmes.

| Créer une demande                                            | ×                                       | Créer une der          | mande ×                                   |
|--------------------------------------------------------------|-----------------------------------------|------------------------|-------------------------------------------|
| Sélectionner le type de personne<br>Entreprise O Particulier |                                         | Sélectionner le type d | e personne :<br>rticulier                 |
| Détails de la personne :                                     |                                         | Détails de la personne | e:                                        |
| Nom / Raison sociale                                         |                                         | Nom *                  |                                           |
| SIREN *                                                      |                                         | Prénom *               |                                           |
| SIRET                                                        |                                         | Date de naissance      | -                                         |
| TVA                                                          |                                         | Autre nom              |                                           |
| Info numéro de compte :                                      |                                         | Info numéro de comp    | te :                                      |
| IBAN * FR                                                    |                                         | IBAN *                 | FR                                        |
| Référence contrat *                                          |                                         | Référence contrat *    |                                           |
| * Champs obligatoires                                        | registrer & Envoyer Enregistrer Annuler | * Champs obligatoires  | Enregistrer & Envoyer Enregistrer Annuler |

#### Les données obligatoires sont notées par un \*

Une fois les données saisies, cliquez sur « Enregistrer » ou « Enregistrer & Envoyer ».

*NB : Il est conseillé d'interroger le compte d'un entrepreneur individuel en tant que personne physique. Si le message retour de la banque titulaire du compte indique que le type de client est incorrect, il sera alors nécessaire de renouveler la demande en indiquant qu'il s'agit d'une société.* 

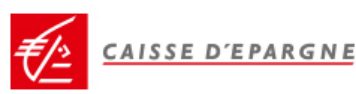

## 3 - Import d'une demande de vérification

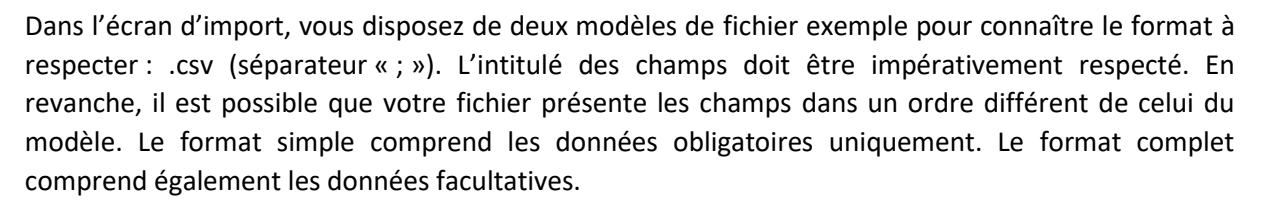

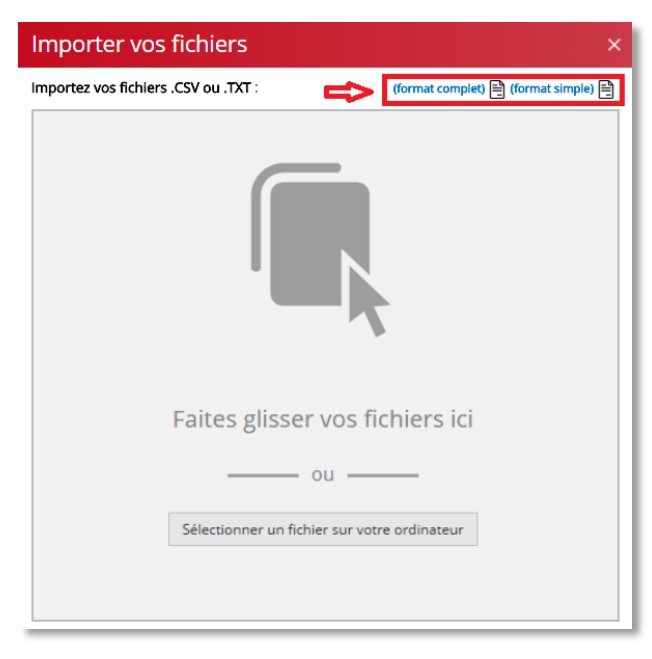

Glisser/déposer le fichier ou cliquer sur « Sélectionner un fichier sur votre ordinateur ».

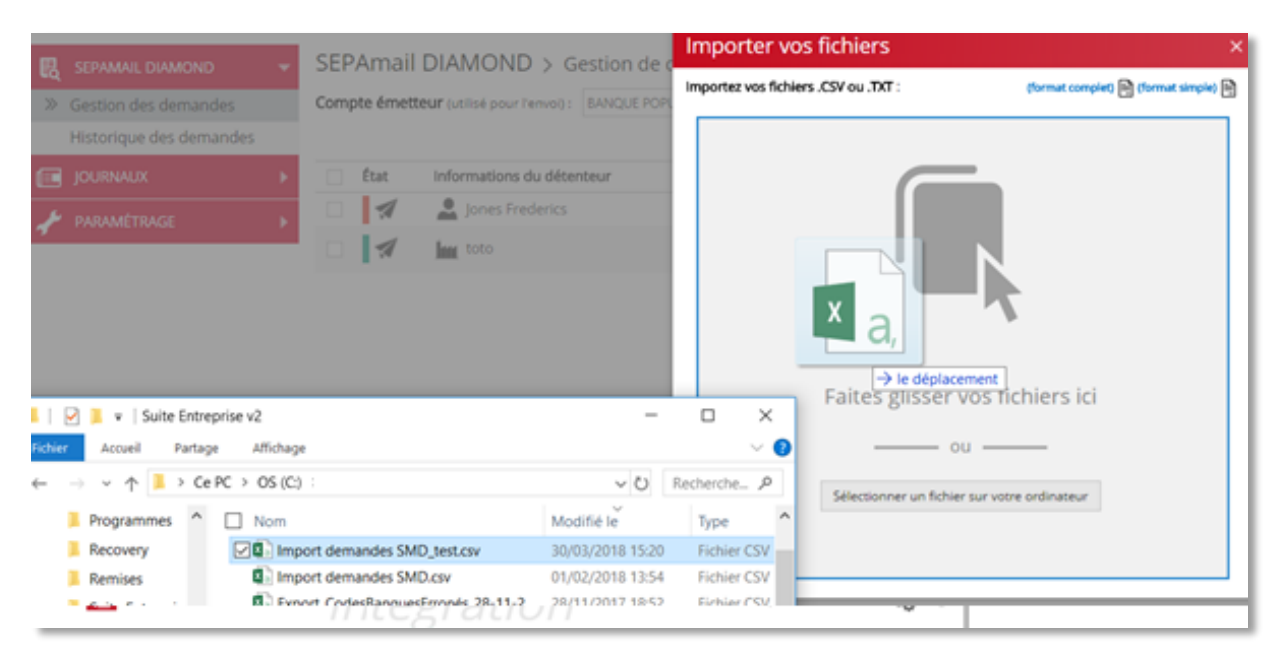

AISSE D'EPARGNE

PULCEO indique s'il y a des doublons ou des enregistrements avec des données ne convenant pas (indiqués avec le trait orange pour les doublons, rouge pour les données incorrectes ; par exemple un SIREN avec moins de 9 chiffres ou un IBAN avec une clé incorrecte).

| Fich<br>15 de | ier importé : Import demandes S<br>emandes SEPAmail DIAMOND trouvées | MD_test.csv      |    |   |
|---------------|----------------------------------------------------------------------|------------------|----|---|
|               | Informations du détenteur                                            | Numéro de compte |    |   |
|               | TOUPIE GARI 0                                                        | FR76             | 28 | Î |
|               | ITALIA TOUR 123456789                                                | CC FR76          | 71 | Î |
|               | And Compagnie 403017916                                              | FR76             | 05 | Î |
|               | Artine Martin                                                        | FR76             | 93 | Î |
|               | Jones Frederics                                                      | FR76             | 70 | Ô |
|               | Lean-Paul BAUGEX                                                     | FR76             | 50 | 面 |
|               | Robert Robert                                                        | FR76             | 54 | Î |
|               | A Milou Tintin                                                       | FR76             | 25 | 面 |
|               | Artin MARTIN                                                         | FR76             | 30 | Î |
| 0             | Amarie-Christine Michu                                               | FR76             | 95 | Î |
| 1             | Anne Sophie Germain                                                  | FR76             | 90 | Î |
| 2             | Laurent Durant                                                       | 4 FR76           | 13 | Î |
| 3             | L Odile Odette                                                       | FR76             | 37 | Î |
| 4             | Anne Laure Gabrielle                                                 | FR76             | 12 | 面 |
| 5             | Patty Jouve                                                          | CAR FR76         | 71 | m |

En passant la souris sur l'indicateur de couleur, vous obtenez des informations sur la raison pour laquelle cet enregistrement ne sera pas importé.

Vous pouvez exporter les enregistrements en erreur pour retraitement et importation une fois corrigés.

Les enregistrements corrects et sans doublons peuvent être importés.

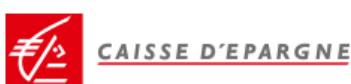

## B - Envoi des demandes de vérification

Cliquer sur « Tout envoyer » ou sélectionner les lignes à envoyer et cliquer sur « Envoyer ».

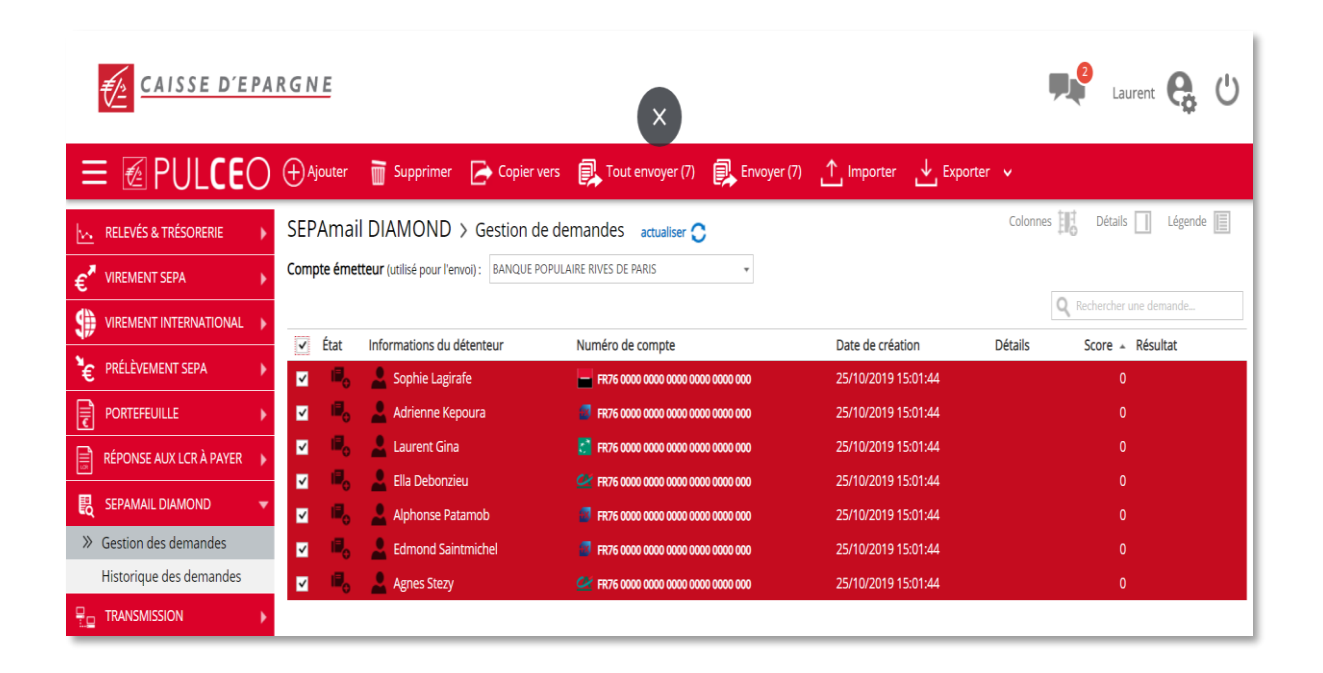

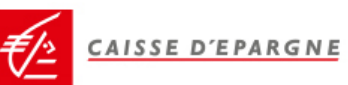

# C - Exploitation des retours

Les retours s'affichent automatiquement au rafraichissement de la page.

| CAISSE D'EPA                                    | <u>R G N E</u>                           | Mise à jour effectuée                     | ×                   | ,                                                                    | Laurent 🥵 🖰         |
|-------------------------------------------------|------------------------------------------|-------------------------------------------|---------------------|----------------------------------------------------------------------|---------------------|
| ≡ @ PUL <b>CE</b> O                             | 🕀 Ajouter 💉 Modifier 🛛 🖬 S               | Supprimer 🚘 Historiser 🕞 Co               | opier vers 🕂 Impor  | ter 🕁 Exporter 🗸                                                     |                     |
| KELEVÉS & TRÉSORERIE                            | SEPAmail DIAMOND > Ge                    | estion de demandes actualiser             | >                   | Colonnes                                                             | Détails Légende     |
| € <sup>™</sup> VIREMENT SEPA ►                  | Compte émetteur (utilisé pour l'envoi) : |                                           | *                   |                                                                      |                     |
|                                                 |                                          |                                           |                     | 2                                                                    | R 3 her une demande |
| € PRÉLÈVEMENT SEPA                              | Etat Informations du détenteur           | r Numero de compte                        | Date de création    | Détails                                                              | Score - Résultat    |
|                                                 |                                          |                                           | 25/10/2010 15:01:44 | IBAN invalide ou inexistant                                          |                     |
| RÉPONSE AUX LCR À PAYER                         | Agries Stezy                             | ER76 0000 0000 0000 0000 0000 0000 0000 0 | 25/10/2019 15:01:44 | Score : 0 (Données incorrectes)                                      | 252                 |
| 民 SEPAMAIL DIAMOND 👻                            | Sophie Lagirafe                          | FR76 0000 0000 0000 0000 0000 0000        | 25/10/2019 15:01:44 | IBAN valide et connu                                                 | 400                 |
| Gestion des demandes<br>Historique des demandes | Adrienne Kepoura                         | FR76 0000 0000 0000 0000 0000 0000 0000   | 25/10/2019 15:01:44 | IBAN valide et connu<br>Type client correct (particulier/entreprise) | 400                 |
|                                                 | 🗆 🛃 💄 Ella Debonzieu                     | A FR76 0000 0000 0000 0000 0000 0000 0000 | 25/10/2019 15:01:44 | IBAN valide et connu<br>Type client correct (particulier/entreprise) | 400                 |
| journaux >                                      | 🗆 🛛 🗶 Edmond Saintmichel                 | 2 FR76 0000 0000 0000 0000 0000 0000 000  | 25/10/2019 15:01:44 | IBAN valide et connu<br>Type client correct (particulier/entreprise) | 400                 |
| 📌 paramétrage 🔹 🕨                               |                                          |                                           |                     |                                                                      |                     |

État

L'*Etat* (1) indique si la demande a été correctement envoyée (indicateur vert) ou si la banque du titulaire du compte n'est pas atteignable par exemple (indicateur rouge). En passant le curseur sur l'icône, une information complémentaire s'affiche :

|     | 1     |    | a.a.) – 7 |    |
|-----|-------|----|-----------|----|
|     | Deman | de | traitée   | un |
| - 1 |       |    |           |    |

La colonne *Détails* (2) indique le libellé de la réponse. Il est rouge quand l'IBAN est invalide ou inexistant. Il indique notamment quand des données facultatives sont incorrectes.

La colonne *Score* (3) indique le score d'évaluation de 0 à 400. La colonne Résultat (4) illustre le score sous forme de jauge de couleur. Vous agencez les colonnes à votre guise (ordre des colonnes en glissant déposant les en tête de colonnes). Vous pouvez supprimer ou ajouter certaines colonnes avec le menu :

Vous recherchez une demande en particulier en saisissant les premières lettres d'un nom ou d'un mot ou les premiers chiffres. La recherche porte sur l'ensemble des informations de la demande.

| CAISSE D'EPARGNE             |            |                                     |                                     |                     |                                                                       |      | Laurent    | <b>ņ</b> () |
|------------------------------|------------|-------------------------------------|-------------------------------------|---------------------|-----------------------------------------------------------------------|------|------------|-------------|
| ≡ 🛯 PUL <b>CE</b> O          | (+) Ajoute | er 🕂 Importer 🕁 Exp                 | porter 🗸                            |                     |                                                                       |      |            |             |
| KELEVÉS & TRÉSORERIE         | SEPAm      | nail DIAMOND > Gest                 | ion de demandes 🛛 actualiser 😋      | ;                   | Colonnes                                                              | Déta | ails 📃 Lé  | ègende      |
| € <sup>■</sup> VIREMENT SEPA | Compte é   | metteur (utilisé pour l'envoi) : BA | NQUE POPULAIRE RIVES DE PARIS       | *                   |                                                                       |      |            |             |
|                              | État       | Informations du détenteur           | Numéro de compte                    | Date de création    | Détails                                                               | Q M  | + Résultat | ×           |
| 🐮 PRĖLĖVEMENT SEPA 🛛 🕨       |            | Alphonse Patamob                    | FR76 1010 7001 0134 1527 2756 137   | 25/10/2019 15:01:44 | IBAN invalide ou inexistant                                           | 5000 | 0          | <b>A</b>    |
|                              |            | Z Ledmond Saintmichel               | 😰 FR76 1020 7000 0123 5487 2848 442 | 25/10/2019 15:01:44 | IBAN valide et connu<br>Dans slipet serrest (particulier (entreprise) | 40   | 00         | 0           |
| RÉPONSE AUX LCR À PAYER 🔶    |            | _                                   |                                     |                     | Type client correct (particulier/entreprise)                          |      |            |             |
| 民 SEPAMAIL DIAMOND 🗸         |            |                                     |                                     |                     |                                                                       |      |            |             |
| » Gestion des demandes       |            |                                     |                                     |                     |                                                                       |      |            |             |
| Historique des demandes      |            |                                     |                                     |                     |                                                                       |      |            |             |

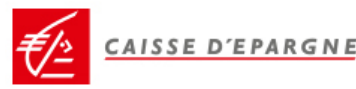

Vous triez les retours en fonction du score obtenu en cliquant sur l'en-tête de la colonne (1)

| CAISSE D'EPA                 | Laurent 🤮 😃                              |                                     |                     |                                                                |                             |
|------------------------------|------------------------------------------|-------------------------------------|---------------------|----------------------------------------------------------------|-----------------------------|
| ≡ 🖉 PUL <b>CE</b> O          | ↔ Ajouter 🛧 Importer 🕁 Ex                | porter 🗸                            |                     |                                                                |                             |
| RELEVÉS & TRÉSORERIE         | SEPAmail DIAMOND > Ges                   | tion de demandes 🛛 actualiser 😋     | ;                   | Col                                                            | onnes 🌐 Détails 🔲 Légende 📗 |
| € <sup>▼</sup> VIREMENT SEPA | Compte émetteur (utilisé pour l'envoi) : |                                     | Ŧ                   |                                                                |                             |
|                              |                                          |                                     |                     |                                                                | Q Rechercher une demande    |
| E PRÉLÈVEMENT SEPA           | Etat Informations du détenteur           | Numéro de compte                    | Date de création    | Détails<br>IBAN invalide ou inexistant                         | Score A Résultat            |
|                              |                                          | 2 FR/6 1010 /001 0134 152/ 2/56 13/ | 25/10/2019 15:01:44 | Score : 0 (Données incorrectes)                                |                             |
| RÉPONSE AUX LCR À PAYER      | Agnes Stezy                              | FR76 1350 6000 0112 7534 3241 371   | 25/10/2019 15:01:44 | Score : 0 (Données incorrectes)                                |                             |
| E SEPAMAIL DIAMOND           | Cautent Gina                             | ER76 3000 3000 1023 5681 6527 290   | 25/10/2019 15:01:44 | IBAN valide et connu                                           | 400                         |
| Sestion des demandes         |                                          |                                     | 25/10/2010 15:01:44 | Type client correct (particulier/entre<br>IBAN valide et connu | prise) 400                  |
| Historique des demandes      | Adrienne Kepoura                         | FR76 1350 7000 0252 1383 5286 830   | 25/10/2019 15:01:44 | Type client correct (particulier/entre                         | prise) 400                  |
|                              | 🗌 🖪 🙎 Ella Debonzieu                     | KR76 1220 6001 0072 4573 5461 443   | 25/10/2019 15:01:44 | Type client correct (particulier/entre                         | prise) 400                  |
| JOURNAUX                     | 🗆 🛛 🜠 💄 Edmond Saintmichel               | 😰 FR76 1020 7000 0123 5487 2848 442 | 25/10/2019 15:01:44 | IBAN valide et connu<br>Type client correct (particulier/entre | prise) 400 🕜                |
| 📌 PARAMÉTRAGE 🛛 🕨            |                                          |                                     |                     |                                                                |                             |

En passant le curseur sur la jauge (2), le détail du score est indiqué :

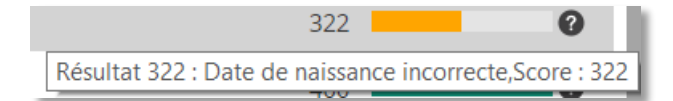

Vous pouvez exporter les résultats dans un fichier CSV ou PDF avec le bouton

Les informations contenues dans le fichier d'export sont :

| L'ETAT (traité, rejet,),<br>la DATE de CRÉATION,<br>la TVPE (acrosso physical ou morpla) | demande initiale),<br>la <b>RÉFÉRENCE</b> (indiquée dans la demande initiale,<br>pour facilitas la representament des régulate) |
|------------------------------------------------------------------------------------------|----------------------------------------------------------------------------------------------------|
| ie TYPE (personne physique ou morale),                                                   | pour jacinter le rapprochement des resultats),                                                                                  |
| l IDAN,<br>la RAISON SOCIALE,                                                            | demande initiale),                                                                                                    |
| le SIREN,                                                                                | un COMMENTAIRE (libellé sur la réponse obtenue),                                                                                |
| le <b>SIRET</b> (quand renseigné dans la demande                                         | la <b>VÉRIFICATION</b> (vrai ou faux),                                                                                          |
| initiale),                                                                               | l' <b>ÉVALUATION</b> (score de 0 à 400)                                                                                         |
| le <b>NOM</b> et le <b>PRÉNOM</b> (pour les personnes                                    | et la <b>DATE ENVOI</b> (de la réponse).                                                                                        |
| physiques),                                                                              |                                                                                                    |
| un AUTRE NOM (quand renseigné dans la                                                    |                                                                                                    |

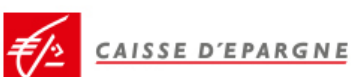

## D - Historisation des demandes

Une fois les demandes de vérification traitées, elles peuvent être archivées en les sélectionnant et en cliquant sur :

Historiser

Elles restent alors consultables dans le menu : « Historique des demandes »

| CAISSE D'EPARGNE                               |          |     |         |                            |                                                 |                     | 📌 Laurent 🤮 😃                                                       |                          |
|------------------------------------------------|----------|-----|---------|----------------------------|-------------------------------------------------|---------------------|---------------------------------------------------------------------|--------------------------|
| ≡ @ PUL <b>C</b> I                             | EO       | ≁   | Exporte | er 🗸                       |                                                 |                     |                                                                     |                          |
| RELEVÉS & TRÉSORERIE                           | ×        | SEF | ۶Ama    | ail DIAMOND > Hist         | orique des demandes                             |                     |                                                                     | Colonnes 🏦 Détails 🔲     |
| € <sup>®</sup> VIREMENT SEPA                   | ×        |     |         |                            |                                                 |                     |                                                                     | Q Rechercher une demande |
|                                                | AL       |     | État    | Informations du détenteur  | Numéro de compte                                | Date de création    | Détails                                                             | Score – Résultat         |
|                                                |          |     | -       | Langthere Alphonse Patamob | FR76 0000 0000 0000 0000 0000 0000 000          | 25/10/2019 15:01:44 | IBAN invalide ou inexistant<br>Score : 0 (Données incorrectes)      | 0                        |
|                                                |          |     | 1       | Agnes Stezy                | <b>2</b> FR76 0000 0000 0000 0000 0000 0000 000 | 25/10/2019 15:01:44 | IBAN invalide ou inexistant<br>Score : 0 (Données incorrectes)      | 0 📕 🔺                    |
| CPORTEPEDILLE                                  | <u> </u> |     | 1       | Laurent Gina               | FR76 0000 0000 0000 0000 0000 0000 000          | 25/10/2019 15:01:44 | Date de naissance incorrecte                                        | 252                      |
| RÉPONSE AUX LCR À PAYE                         | ER 🕨     |     | 1       | Lagirafe                   | FR76 0000 0000 0000 0000 0000 0000 000          | 25/10/2019 15:01:44 | IBAN valide et connu<br>Type client correct (particulier/entreprise | 400                      |
| R SEPAMAIL DIAMOND                             | •        |     | 1       | L Adrienne Kepoura         | FR76 0000 0000 0000 0000 0000 0000 000          | 25/10/2019 15:01:44 | IBAN valide et connu<br>Type client correct (particulier/entreprise | 400                      |
| Sestion des demandes<br>Historique des demande | es       |     | 1       | Llla Debonzieu             | <b>2</b> FR76 0000 0000 0000 0000 0000 0000 000 | 25/10/2019 15:01:44 | IBAN valide et connu<br>Type client correct (particulier/entreprise | 400                      |
|                                                | •        |     | 1       | Ledmond Saintmichel        | 🐼 FR76 0000 0000 0000 0000 0000 0000            | 25/10/2019 15:01:44 | IBAN valide et connu<br>Type client correct (particulier/entreprise | .) 400 🖉                 |

A partir de l'historique des demandes, vous pouvez supprimer une ou plusieurs demandes (notamment si vous souhaitez tester à nouveau un couple SIREN / IBAN ou NOM PRENOM / IBAN).

Vous pouvez également toujours exporter l'ensemble des réponses.

| CAISSE D'EPA                                   | Laurent 🤤 😃                                                                                                    |                        |
|------------------------------------------------|----------------------------------------------------------------------------------------------------|------------------------|
| ≡                                              | 📷 Supprimer 🛃 Exporter 🗸                                                                                                    |                        |
| KELEVÉS & TRÉSORERIE                           | SEPAmail DIAMOND > Historique des demandes                                                                                                    | Colonnes               |
| € <sup>▼</sup> VIREMENT SEPA ►                 | The second second secon | Rechercher une demande |
|                                                | Letat Informations du detenteur Numero de compte Date de creation Details                                                                                                    |                        |
| YE PRÉLÈVEMENT SEPA                            |                                                                                                    |                        |
|                                                | Agries Stezy     Arris 0000 0000 0000 0000 0000 0000 25/10/2019 15:01:44                                                                                                    | 252                    |
| RÉPONSE AUX LCR À PAYER 🔶                      | Sophie Lagirafe     FR/5 0000 0000 0000 0000 0000 0000 000 22/10/2019 15:01:44     BAN valide et enailest ennotiest     BAN valide et enailest ennotiest     BAN valide et enailest ennotiest                                                                                                    | 400                    |
| SEPAMAIL DIAMOND                               | V Adrienne Kepoura 😰 FR76 0000 0000 0000 0000 0000 25/10/2019 15:01:44 Type client correct (particulier/entreprist                                                                                                    | e) 400                 |
| Gestion des demandes > Historique des demandes | Image: State State                         | e) 400 🦷 🤋             |
|                                                | 🗹 🛛 🚀 🛓 Edmond Saintmichel 👘 🕫 🕫 0000 0000 0000 0000 0000 0000                                                                                                    | e) 400 <b>2</b>        |
| JOURNAUX 🕨                                     |                                                                                                    |                        |

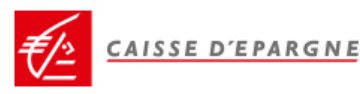